## 見える化共通入力フォーマット Ver2.3lの改良点

以前に作成した見える化共通入力フォーマットのデータの取り込む機能を使用すれば、 最新バージョンに移行することができます。

1) 「連続」機能を追加

JR山手線のように1周した後につづけて何周も運行するケース 南北線から東西線に直通運転するというように便と便をつなぐ場合に使う機能です。

連続を設定すると GTFSデータ trips.txtの block\_idに反映されます。

2)ホームページを開くボタンを追加 法人番号、GTFS Validator、GTFS Test Viewer

この資料は「公共交通利用促進ネットワーク」が作成 2019年9月3日現在 「連続」機能を追加

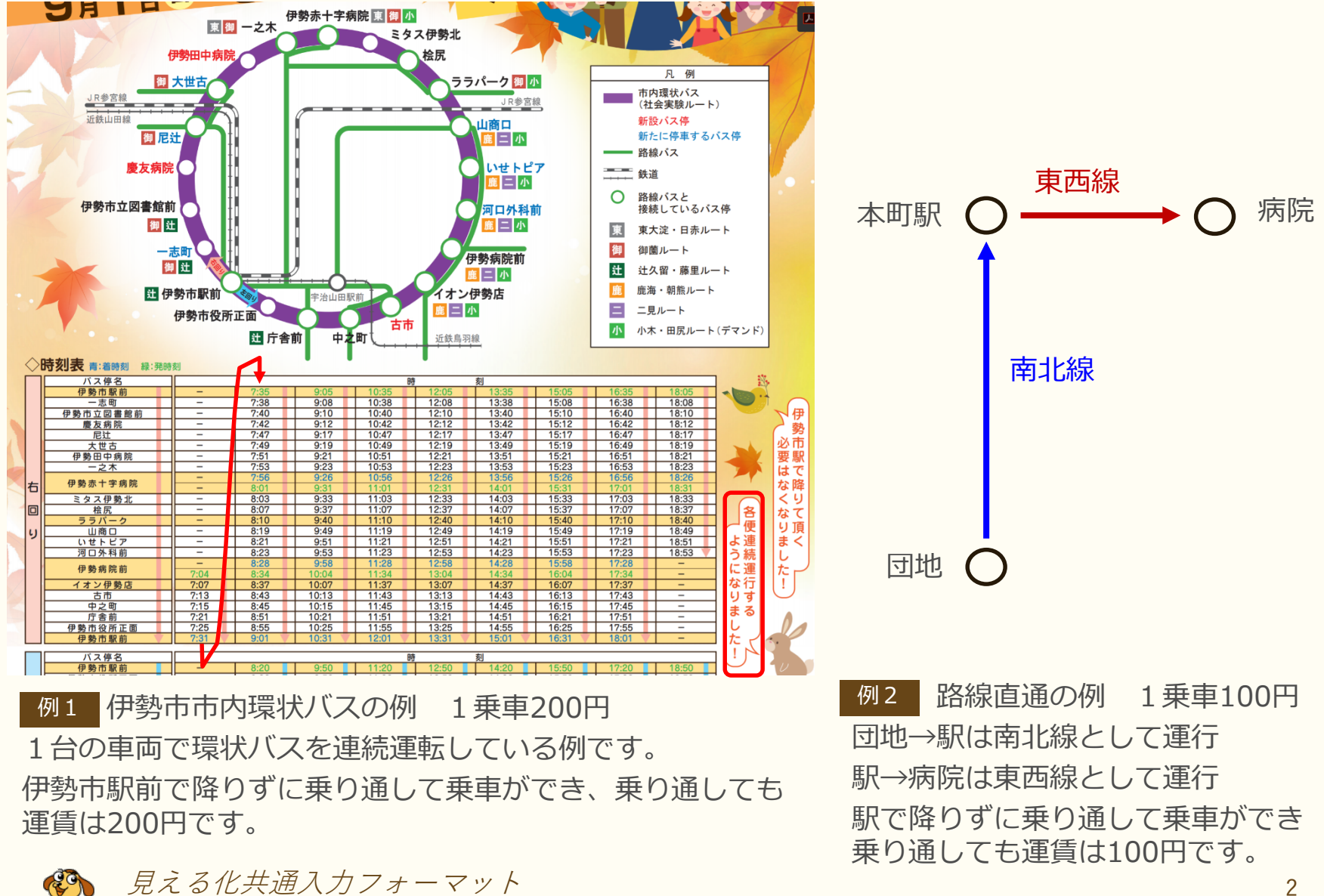

| 「連続」機能を追加 例1                                                                                                    |                                                                                                    |                   |    |    |                                                                                                    |            |            |    |                                                                                                    |                                                                                                    |                                                                                                    |                                                                         |                                                                                                    |                                                                                                    | 連続                                                                                                    |                                                                                                    |                                                                                                    |                                                                                                    |                                                                                                    |                                                                                                    |  |  |
|----------------------------------------------------------------------------------------------------|----------------------------------------------------------------------------------------------------|-------------------|----|----|----------------------------------------------------------------------------------------------------|------------|------------|----|----------------------------------------------------------------------------------------------------|----------------------------------------------------------------------------------------------------|----------------------------------------------------------------------------------------------------|-------------------------------------------------------------------------|----------------------------------------------------------------------------------------------------|----------------------------------------------------------------------------------------------------|----------------------------------------------------------------------------------------------------|----------------------------------------------------------------------------------------------------|----------------------------------------------------------------------------------------------------|----------------------------------------------------------------------------------------------------|----------------------------------------------------------------------------------------------------|----------------------------------------------------------------------------------------------------|--|--|
| -                                                                                                    |                                                                                                    |                   |    |    |                                                                                                    |            |            |    |                                                                                                    | (                                                                                                    | <sup>£0</sup> →<br>連続→                                                                                                    | 1<br>R                                                                  | 2<br>R                                                                                                    | 3<br>R                                                                                                    | 4<br>R                                                                                                    | 5<br>R                                                                                                    | 6<br>R                                                                                                    | 7<br>R                                                                                                    | 8<br>R                                                                                                    | 9<br>R                                                                                                    |  |  |
| -                                                                                                    | 「復路」 通過停留所名                                                                                                    | 着·<br>発·<br>主要    | 乗車 | 降車 | <b>+</b> D                                                                                                    | <u>+</u> 0 | <u>+</u> 0 | +0 | 停留<br>所id                                                                                                    | <i>停留</i><br>所番<br>号                                                                                                    | <del>乱ち→</del><br><u>系統→</u><br>標柱<br>↓番号                                                                                                    | 902001<br>3 全<br>日社会<br>実験                                              | 902002<br>3 全<br>日社会<br>実験                                                                                                    | <u>902002</u><br>3 全<br>日社会<br>実験                                                                                                    | 902002<br>3 全<br>日社会<br>実験                                                                                                    | 902002<br>3 全<br>日社会<br>実験                                                                                                    | 902002<br>3 全<br>日社会<br>実験                                                                                                    | 902002<br>3 全<br>日社会<br>実験                                                                                                    | <u>902002</u><br>3 全<br>日社会<br>実験                                                                                                    | 902003<br>3 全<br>日社会<br>実験                                                                                                    |  |  |
| 日日の日本の日本の日本の日本の日本の日本の日本の日本の日本の日本の日本の日本の日                                                                                                    | 勢市駅前     市志町立図書館前     表方病院     送社     世古中病院     空水木     勢赤十字病院     勢赤十字病院     勢赤十字病院     シタ小や勢ホ     シラボーク     シロット     シマノ伊勢北     テパーク     シマノワシン     シアパーク     シアパーク     ウトーク     シマノワシン     マンド     マンド     ウト     マンド     シアンド     シアンド     シアンド     シアンド     シアンド     シアンド     シアンド     シアンド     シアンド     シアンド     シアンド     シアンド     シアンド     シアンド     シアンド     シアンド     シアンド     シアンド     シアンド     シアンド     シアンド     シアンド     シアンド     シアンド     シアンド     シアンド <t< td=""><td>発<br/>着発<br/>着<br/>発</td><td></td><td></td><td>0.7<br/>05<br/>02<br/>05<br/>06<br/>06<br/>03<br/>13<br/>04<br/>29<br/>11<br/>14<br/>12<br/>06<br/>17<br/>7<br/>03<br/>2<br/>08<br/>07</td><td></td><td></td><td></td><td>1551<br/>1022<br/>1351<br/>2922<br/>12912<br/>2912<br/>1072<br/>1061<br/>1061<br/>2901<br/>2891<br/>1792<br/>1792<br/>1792<br/>1797<br/>19971<br/>19971<br/>19971<br/>19971<br/>19971<br/>2931<br/>2861<br/>1391<br/>2742<br/>21551</td><td>155<br/>102<br/>135<br/>292<br/>291<br/>107<br/>106<br/>290<br/>289<br/>120<br/>289<br/>120<br/>179<br/>179<br/>197<br/>197<br/>197<br/>197<br/>293<br/>286<br/>139<br/>293<br/>286<br/>139<br/>274<br/>155</td><td>1<br/>2<br/>2<br/>2<br/>2<br/>2<br/>2<br/>2<br/>2<br/>2<br/>2<br/>2<br/>1<br/>1<br/>1<br/>1<br/>1<br/>1<br/>1<br/>2<br/>2<br/>1<br/>1<br/>1<br/>1<br/>1<br/>1<br/>1<br/>1<br/>1<br/>1<br/>1<br/>1<br/>1<br/>1<br/>2<br/>2<br/>2<br/>2<br/>2<br/>2<br/>2<br/>2<br/>2<br/>2<br/>2<br/>2<br/>2<br/>2<br/>2<br/>2<br/>2<br/>2<br/>2<br/>2</td><td>7.04<br/>7.07<br/>7:13<br/>7:15<br/>7:21<br/>7.25<br/>7:31</td><td>7,35<br/>7,38<br/>7,40<br/>7,42<br/>7,47<br/>7,49<br/>7,51<br/>7,53<br/>7,56<br/>801<br/>8,03<br/>8,07<br/>8,10<br/>8,21<br/>8,23<br/>8,24<br/>8,24<br/>8,24<br/>8,24<br/>8,24<br/>8,24<br/>8,24<br/>8,25<br/>8,25<br/>9,01</td><td>9:05<br/>9:08<br/>9:10<br/>9:12<br/>9:17<br/>9:23<br/>9:26<br/>9:31<br/>9:33<br/>9:33<br/>9:33<br/>9:37<br/>9:40<br/>9:49<br/>9:51<br/>9:53<br/>9:58<br/>10:04<br/>10:07<br/>10:13<br/>10:15<br/>10:21<br/>10:21</td><td>10:35<br/>10:38<br/>10:40<br/>10:42<br/>10:47<br/>10:49<br/>10:51<br/>10:53<br/>10:56<br/>11:01<br/>11:03<br/>11:07<br/>11:10<br/>11:19<br/>11:21<br/>11:23<br/>11:28<br/>11:34<br/>11:34<br/>11:45<br/>11:51<br/>11:55<br/>12:01</td><td>12:05<br/>12:08<br/>12:10<br/>12:12<br/>12:17<br/>12:19<br/>12:21<br/>12:23<br/>12:26<br/>12:31<br/>12:23<br/>12:26<br/>12:31<br/>12:53<br/>12:58<br/>13:04<br/>13:07<br/>13:13<br/>13:15<br/>13:21<br/>13:25<br/>13:31</td><td>13:35     13:38     13:40     13:47     13:51     13:53     13:54     13:55     13:56     14:01     14:03     14:10     14:19     14:23     14:28     14:34     14:34     14:35     14:51     14:55     15:01</td><td>15:05<br/>15:08<br/>15:10<br/>15:12<br/>15:17<br/>15:21<br/>15:23<br/>15:26<br/>15:31<br/>15:23<br/>15:23<br/>15:23<br/>15:23<br/>15:53<br/>15:53<br/>15:55<br/>15:58<br/>16:07<br/>16:13<br/>16:15<br/>16:21<br/>16:25<br/>16:31</td><td>16.35<br/>16.38<br/>16.40<br/>16.42<br/>16.47<br/>16.49<br/>16.51<br/>16.53<br/>16.56<br/>17.01<br/>17.03<br/>17.07<br/>17.10<br/>17.23<br/>17.23<br/>17.28<br/>17.34<br/>17.34<br/>17.34<br/>17.43<br/>17.45<br/>17.51<br/>17.55<br/>18.01</td><td>18:05<br/>18:08<br/>18:10<br/>18:12<br/>18:17<br/>18:19<br/>18:21<br/>18:23<br/>18:26<br/>18:31<br/>18:33<br/>18:37<br/>18:40<br/>18:40<br/>18:51<br/>18:53</td><td></td></t<> | 発<br>着発<br>着<br>発 |    |    | 0.7<br>05<br>02<br>05<br>06<br>06<br>03<br>13<br>04<br>29<br>11<br>14<br>12<br>06<br>17<br>7<br>03<br>2<br>08<br>07 |            |            |    | 1551<br>1022<br>1351<br>2922<br>12912<br>2912<br>1072<br>1061<br>1061<br>2901<br>2891<br>1792<br>1792<br>1792<br>1797<br>19971<br>19971<br>19971<br>19971<br>19971<br>2931<br>2861<br>1391<br>2742<br>21551 | 155<br>102<br>135<br>292<br>291<br>107<br>106<br>290<br>289<br>120<br>289<br>120<br>179<br>179<br>197<br>197<br>197<br>197<br>293<br>286<br>139<br>293<br>286<br>139<br>274<br>155 | 1<br>2<br>2<br>2<br>2<br>2<br>2<br>2<br>2<br>2<br>2<br>2<br>1<br>1<br>1<br>1<br>1<br>1<br>1<br>2<br>2<br>1<br>1<br>1<br>1<br>1<br>1<br>1<br>1<br>1<br>1<br>1<br>1<br>1<br>1<br>2<br>2<br>2<br>2<br>2<br>2<br>2<br>2<br>2<br>2<br>2<br>2<br>2<br>2<br>2<br>2<br>2<br>2<br>2<br>2 | 7.04<br>7.07<br>7:13<br>7:15<br>7:21<br>7.25<br>7:31                    | 7,35<br>7,38<br>7,40<br>7,42<br>7,47<br>7,49<br>7,51<br>7,53<br>7,56<br>801<br>8,03<br>8,07<br>8,10<br>8,21<br>8,23<br>8,24<br>8,24<br>8,24<br>8,24<br>8,24<br>8,24<br>8,24<br>8,25<br>8,25<br>9,01 | 9:05<br>9:08<br>9:10<br>9:12<br>9:17<br>9:23<br>9:26<br>9:31<br>9:33<br>9:33<br>9:33<br>9:37<br>9:40<br>9:49<br>9:51<br>9:53<br>9:58<br>10:04<br>10:07<br>10:13<br>10:15<br>10:21<br>10:21 | 10:35<br>10:38<br>10:40<br>10:42<br>10:47<br>10:49<br>10:51<br>10:53<br>10:56<br>11:01<br>11:03<br>11:07<br>11:10<br>11:19<br>11:21<br>11:23<br>11:28<br>11:34<br>11:34<br>11:45<br>11:51<br>11:55<br>12:01 | 12:05<br>12:08<br>12:10<br>12:12<br>12:17<br>12:19<br>12:21<br>12:23<br>12:26<br>12:31<br>12:23<br>12:26<br>12:31<br>12:53<br>12:58<br>13:04<br>13:07<br>13:13<br>13:15<br>13:21<br>13:25<br>13:31 | 13:35     13:38     13:40     13:47     13:51     13:53     13:54     13:55     13:56     14:01     14:03     14:10     14:19     14:23     14:28     14:34     14:34     14:35     14:51     14:55     15:01 | 15:05<br>15:08<br>15:10<br>15:12<br>15:17<br>15:21<br>15:23<br>15:26<br>15:31<br>15:23<br>15:23<br>15:23<br>15:23<br>15:53<br>15:53<br>15:55<br>15:58<br>16:07<br>16:13<br>16:15<br>16:21<br>16:25<br>16:31 | 16.35<br>16.38<br>16.40<br>16.42<br>16.47<br>16.49<br>16.51<br>16.53<br>16.56<br>17.01<br>17.03<br>17.07<br>17.10<br>17.23<br>17.23<br>17.28<br>17.34<br>17.34<br>17.34<br>17.43<br>17.45<br>17.51<br>17.55<br>18.01 | 18:05<br>18:08<br>18:10<br>18:12<br>18:17<br>18:19<br>18:21<br>18:23<br>18:26<br>18:31<br>18:33<br>18:37<br>18:40<br>18:40<br>18:51<br>18:53 |  |  |
| 200円 1台の車両で環状バスを何周もする場合は、連続欄に同じ文字(文字でも数字でもOK)を入力します。   7:21 「庁舎前 おかげバス市内環状バス右回り 伊勢市駅前   あかげバス市内環状バス右回り 伊勢市駅前 この例では右回りなので「R」と入力しています。   すうかげバス市内環状バス右回り 伊勢市駅前 1000000000000000000000000000000000000 |                                                                                                    |                   |    |    |                                                                                                    |            |            |    |                                                                                                    |                                                                                                    | 場合は、連続欄に同<br>入力します。                                                                                                    |                                                                         |                                                                                                    |                                                                                                    |                                                                                                    |                                                                                                    |                                                                                                    |                                                                                                    |                                                                                                    |                                                                                                    |  |  |
|                                                                                                    |                                                                                                    |                   |    |    |                                                                                                    |            |            |    |                                                                                                    |                                                                                                    | この例では右回りなので「R」と入力しています。<br>午前で運行を一度打ち切り、午後は車両が変わるときは<br>午前は「R1」、午後は「R2」と入力します。                                                                                                    |                                                                         |                                                                                                    |                                                                                                    |                                                                                                    |                                                                                                    |                                                                                                    |                                                                                                    |                                                                                                    |                                                                                                    |  |  |
| 7:4                                                                                                    | 7:42  慶友病院                                                                                                    |                   |    |    |                                                                                                    |            |            |    |                                                                                                    |                                                                                                    |                                                                                                    | ※Google乗換案内は、連続運行に対応。運賃は通算となります。<br>※国内コンテンツプロバイダは、連続運行に対応していない場合があります。 |                                                                                                    |                                                                                                    |                                                                                                    |                                                                                                    |                                                                                                    |                                                                                                    |                                                                                                    |                                                                                                    |  |  |

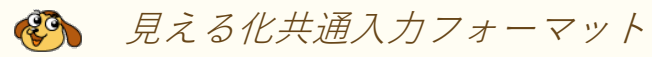

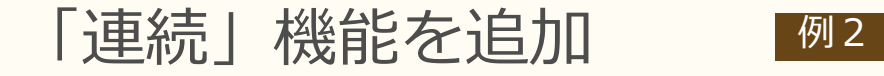

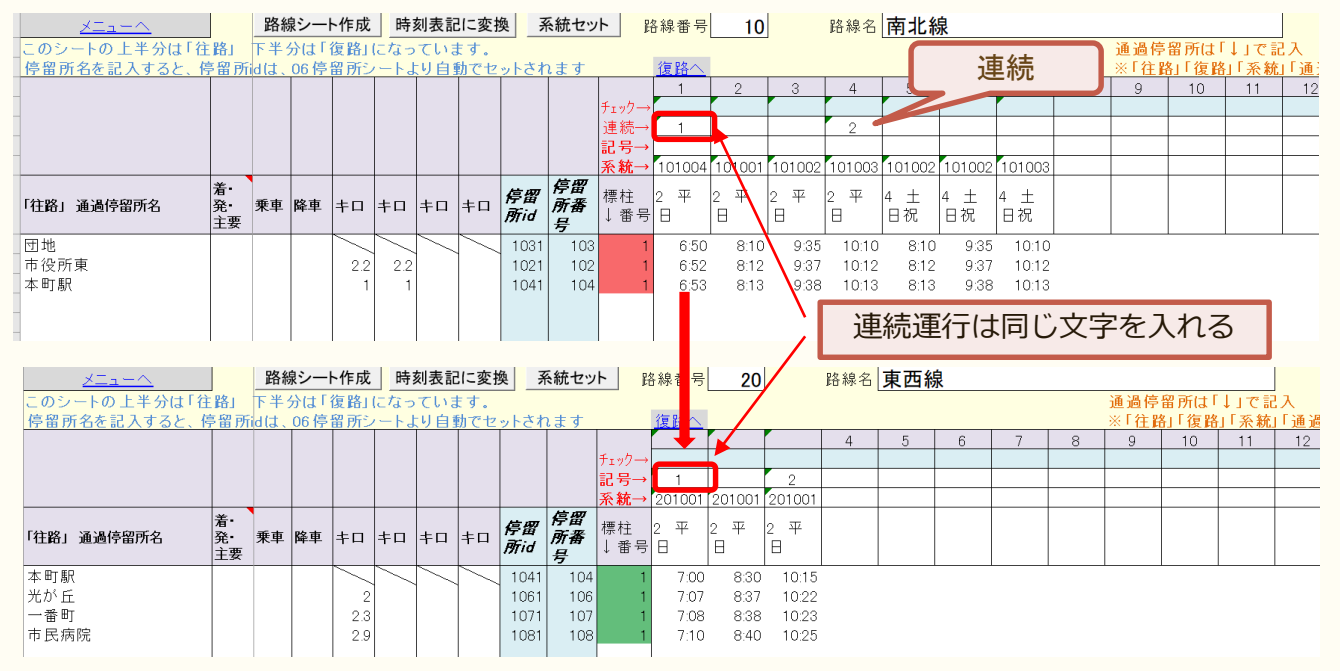

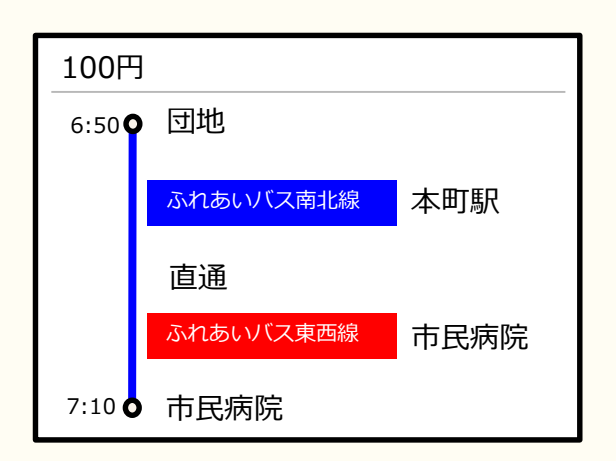

見える化共通入力フォーマット

1運行で南北線から東西線に直通運転している場合 連続欄に同じ文字(文字でも数字でもOK)を入力します

この例では、

団地6:50発と駅7:00発が連続運行 連続「1」 団地10:10発と駅10:15発が連続運行 連続「2」

※Google乗換案内は、連続運行に対応。運賃は通算となります。 ※国内コンテンツプロバイダは、連続運行に対応していない場合があります。

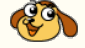